Directorate of Employment and Training, Labour Resource Department, Govt of Bihar

## <u>User Manual New Web Portal of Directorate of</u> <u>Employment and Training</u>

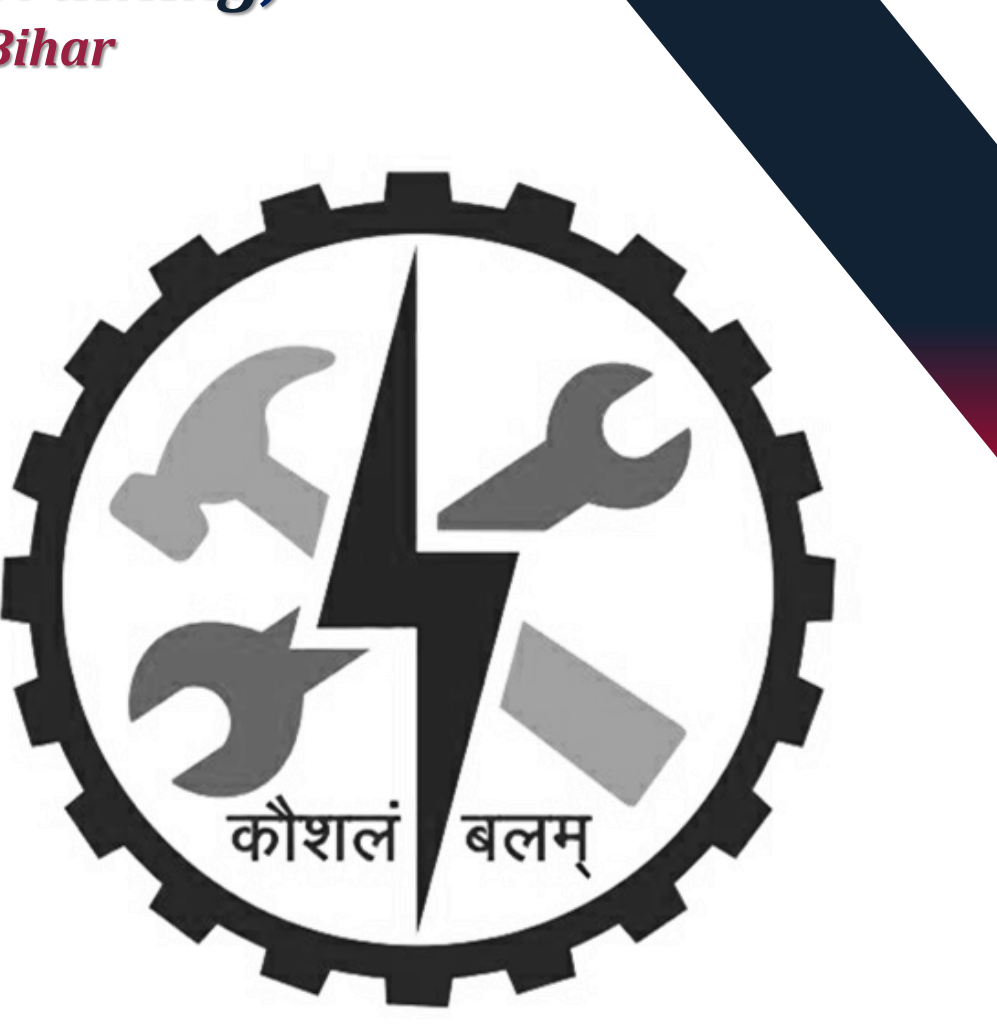

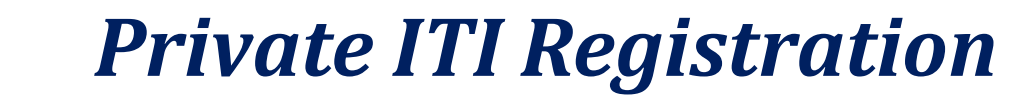

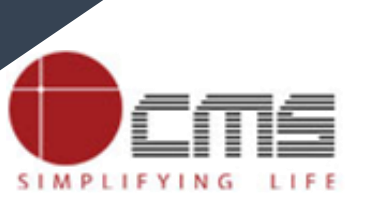

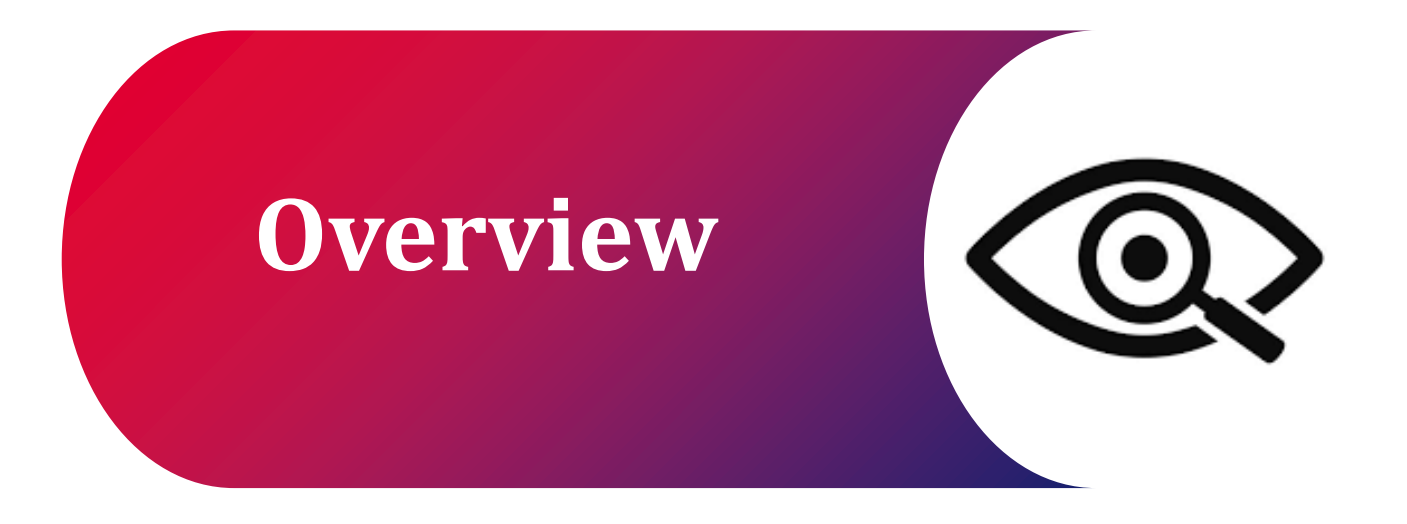

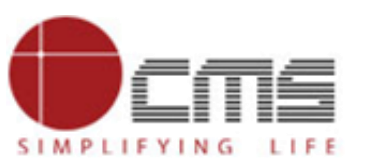

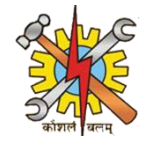

#### Visit the DET Portal:

- You can register your government or private ITI on the DET portal. Once registered, if a nodal officer is available, they will review and verify the registration. If no nodal officer is available, the approval will be granted by the super admin.
- Go to the DET portal again and scroll down to the Guest section. Click on Registration.

#### **Access Principal Registration:**

• In the top-right corner, you will see two options: "Govt." and "Pvt." for Government and Private ITI registration. To register for a private ITI, click on "PVT."

#### Fill in Details:

- Select your District and ITI Name from the dropdown.
- Then Block Name, Sub-Division, Institute Comissionary, MIS Code and Institution Address will auto-fill.
- Next, fill in the principal's details, including the principal's first name, middle name, last name, and mobile number

#### **Verify Contact Information:**

- Enter the representative's first, middle, and last name, and mobile number. Click "Generate OTP" to receive an OTP on the mobile then enter the OTP and click "Verify.
- Enter the representative's email address. Click "Generate OTP" to receive an OTP on the email then enter the OTP and click "Verify.

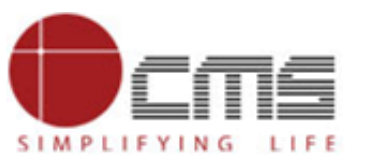

#### **Overview:**

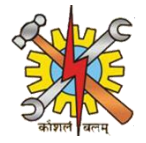

#### **Documents Upload:**

• Upload Establishment letter and Affiliated Trade . PDF should not be more than 200KB

#### **Affiliation Details:**

• In the Affiliation Details section, select the following from their respective dropdown menus:

Academic Session Trade Affiliated Under Trade Name Shift Unit

- Enter the number of trainees.
- Use the Delete button if a section needs to be removed.
- Click the Add More button to add additional sections if needed.
- Finally, click the Submit button to save the information.

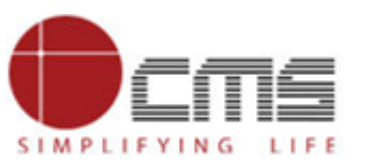

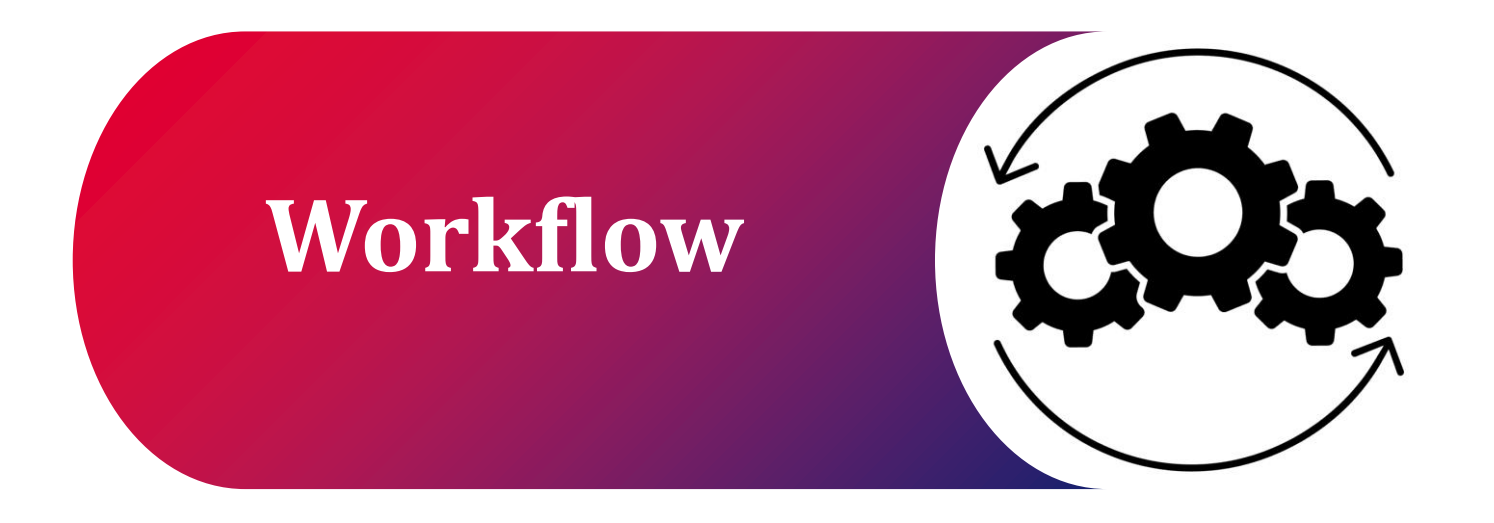

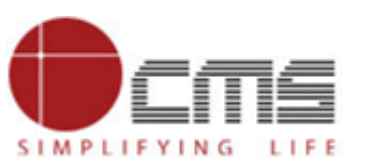

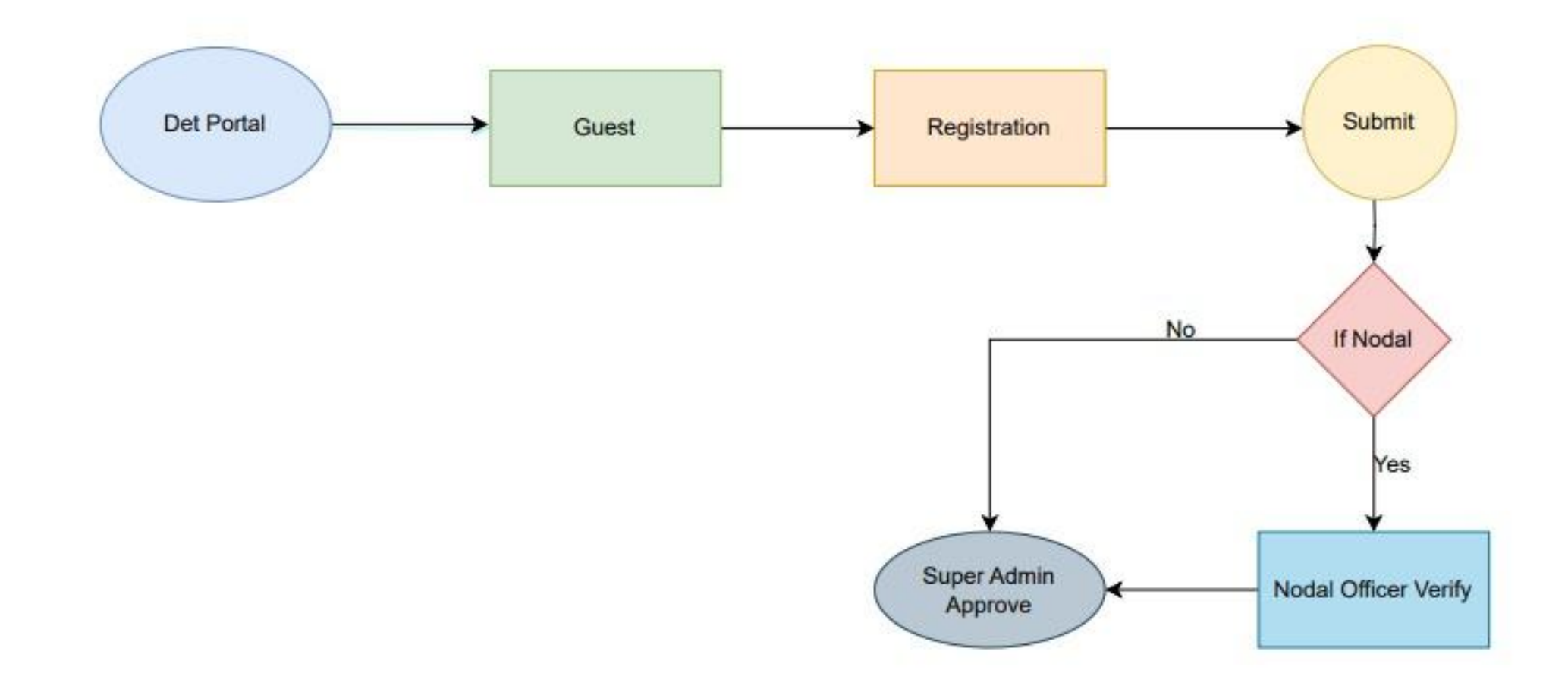

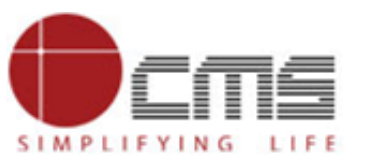

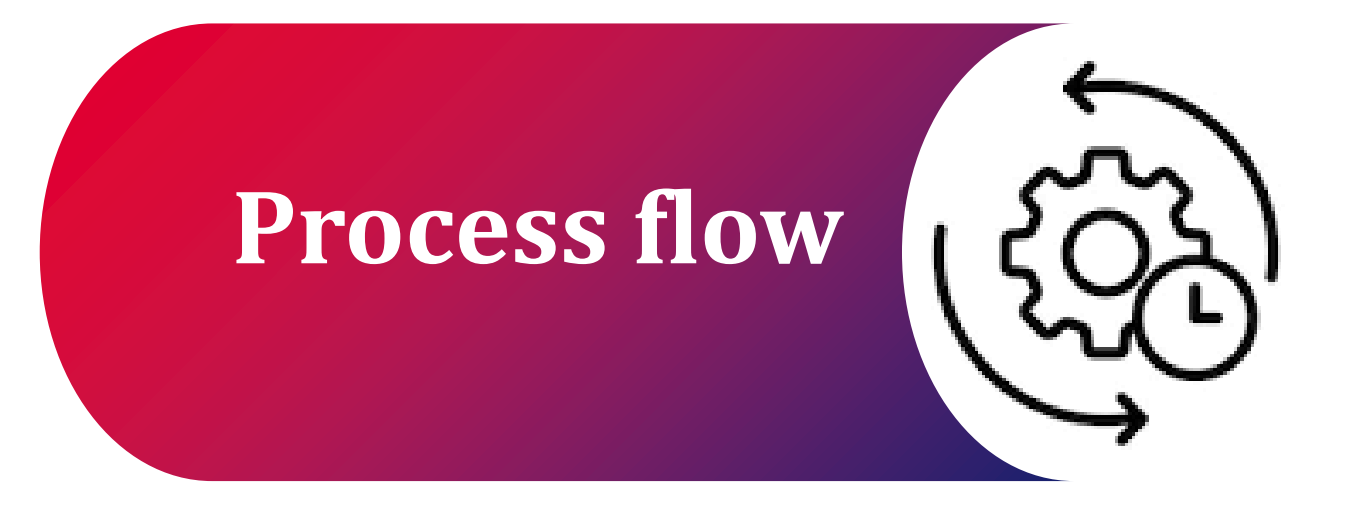

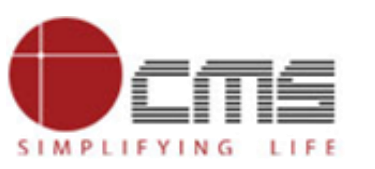

### Visit the DET portal by using this URL: https://det.bihar.gov.in/index.html

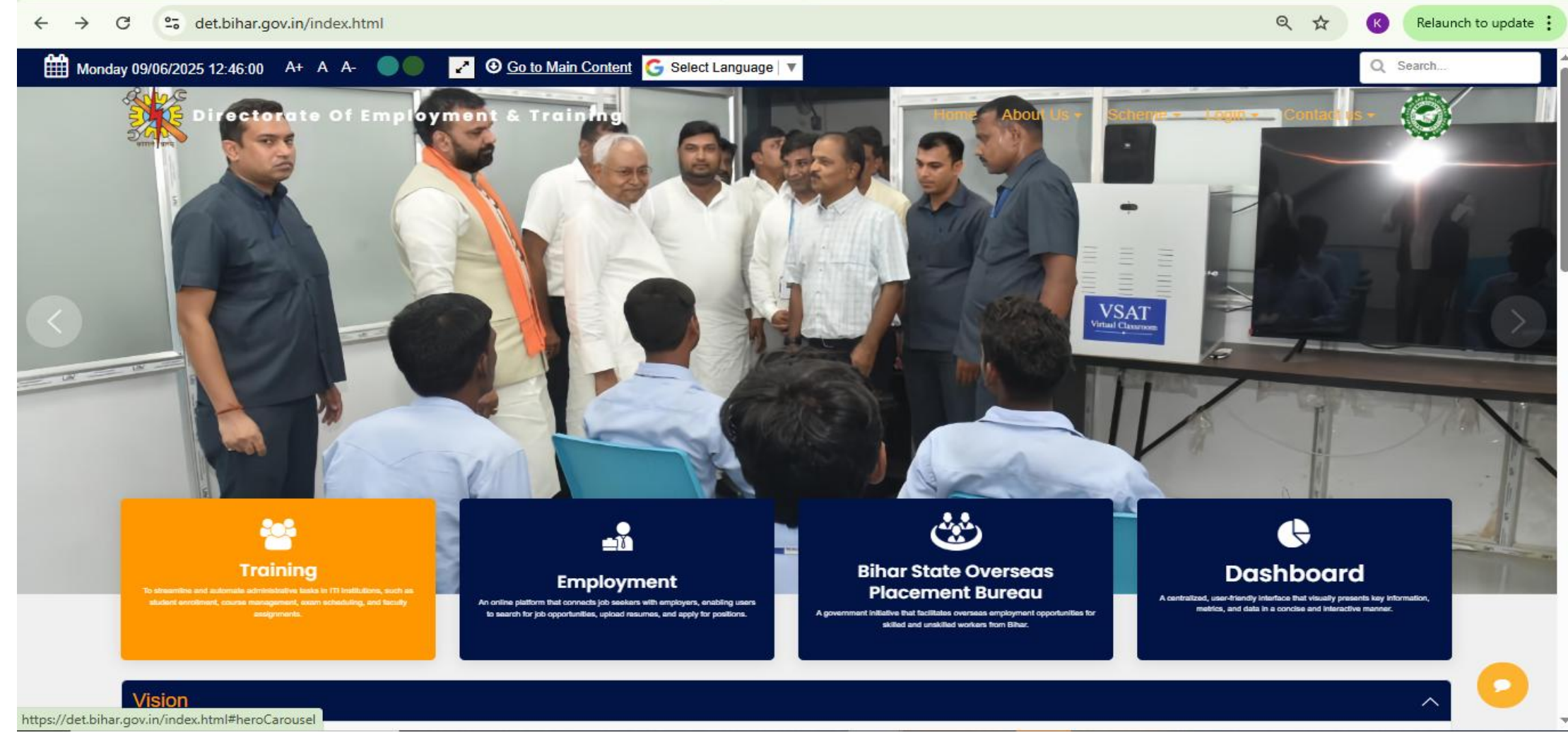

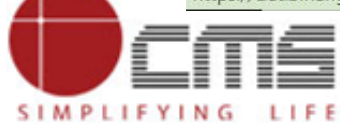

SIMPLIFYING LIFE

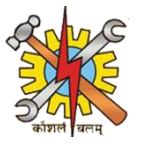

## On the DET homepage, scroll down and click on Registration under the Guest section.

| y 05/12/2024 15:46:10      A+   A   A-                                                                                                    | 3 Go to Main Content G Select Language 🔻                                                                                                    | Q Search                                                                                                    |
|----------------------------------------------------------------------------------------------------|----------------------------------------------------------------------------------------------------|----------------------------------------------------------------------------------------------------|
| ectorate Of Employment & Tra                                                                                                    | ining                                                                                                    | Home About Us ← Scheme ← Login ← Contact us                                                                                                    |
| Notifications Circulars                                                                                                    |                                                                                                    |                                                                                                    |
| 1. Lorem ipsum is a placeholder text<br>commonly used to demonstrate the visu<br>form of a document or a typeface withou<br>relying on meaningful content.<br>Read Mo | 1. Lorem ipsum is a placeholder text<br>commonly used to demonstrate the visual<br>form of a document or a typeface without<br>relying on meaningful content.ore.Read More | <ol> <li>Lorem ipsum is a placeholder text<br/>commonly used to demonstrate the visual<br/>form of a document or a typeface without<br/>relying on meaningful content.</li> <li>Read More.</li> </ol> |
| Quick Links                                                                                                    |                                                                                                    | ^                                                                                                    |
| 💇 Students                                                                                                    | 🛉 Faculty                                                                                                    |                                                                                                    |
| ✓ e-Learning                                                                                                    | ✓ Trainee Login Tutorial                                                                                                    |                                                                                                    |
| <ul> <li>Examination</li> </ul>                                                                                                    | ✓ Appraisal                                                                                                    | ✓ Registration                                                                                                    |
| ✓ Campus Event                                                                                                    | ✓ Job Event Creation                                                                                                    | ✓ NOC                                                                                                    |
| Job Opportunities                                                                                                    |                                                                                                    | <ul> <li>Application Tracking</li> </ul>                                                                                                    |
| • cos opportantaco                                                                                                    |                                                                                                    |                                                                                                    |

SIMPLIFYING LIFE

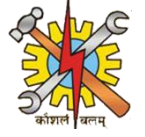

After clicking on Registration , the Govt. ITI registration page will open. In the right corner, you will see two options: "Govt." and "Pvt." for Government and Private ITI registration. To register for a private ITI, click on "PVT.

| virectorate Of Employment | : & Training           |                      | * & ± (    |
|---------------------------|------------------------|----------------------|------------|
| Institution Details       |                        |                      | Govt. Pyt. |
|                           | Govt. ITI Registratio  | on                   | ck here    |
| *<br>District Name        | ITI Name               | Sub-Division         |            |
| Select                    |                        |                      |            |
| Block                     | Institute Comissionary | ITI State Code       |            |
| MIS Code *                | Institute Longitude *  | Institute Latitude * |            |
| Institutional E-mail id   | Institution Address    |                      |            |
|                           |                        |                      |            |

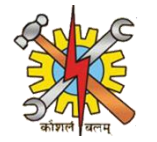

## Clicking on the PVT. button will open the PVT. ITI Registration page. Here, you need to enter the following PVT. ITI details.

| Institution Details              |                        | Pvt                      |
|----------------------------------|------------------------|--------------------------|
|                                  | Pvt. ITI Registratio   | n                        |
| District Name*                   | ITI Name <sup>*</sup>  | Sub-Division             |
| Select                           |                        |                          |
| Block                            | Institute Comissionary | MIS Code <sup>*</sup>    |
| Institute Longitude <sup>*</sup> | Institute Latitude*    | Institutional E-mail id* |
| Institution Address*             |                        |                          |

SIMPLIFYING LIFE

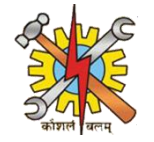

# When you click on District Name, a dropdown menu will appear, and you need to select your district.

|                            | Pvt. ITI Registration           | n                        |  |
|----------------------------|---------------------------------|--------------------------|--|
| District Name <sup>*</sup> | ITI Name <sup>*</sup>           | Sub-Division             |  |
| Select                     |                                 |                          |  |
| Select                     | Institute Comissionary          | MIS Code <sup>*</sup>    |  |
| ARWAL                      |                                 |                          |  |
| AURANGABAD                 | Institute Latitude <sup>*</sup> | Institutional E-mail id* |  |
| BANKA                      |                                 |                          |  |
| BEGUSARAI                  |                                 |                          |  |
| BHOJPUR                    |                                 |                          |  |
| BUXAR                      |                                 |                          |  |
| DARBHANGA                  |                                 |                          |  |
| EAST CHAMPARAN             |                                 |                          |  |
| GAYA                       | Select District                 |                          |  |
| ROHTAS                     | Middle from drop dow            | /n Last Name             |  |
|                            |                                 |                          |  |

SIMPLIFYING

LIFE

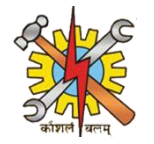

## When you click on ITI Name, a dropdown menu will appear, and you need to select ITI Name.

|                                  | Pvt. ITI Registrat                                                                            | ion                     |                 |
|----------------------------------|-----------------------------------------------------------------------------------------------|-------------------------|-----------------|
| District Name <sup>*</sup>       | ITI Name <sup>*</sup>                                                                         | Sub-Division            |                 |
| DARBHANGA                        | Select                                                                                        |                         |                 |
| Block                            | Select<br>MAULANA ABUL KALAM AZAD (P<br>IMARAT MUJIBIAH TECHNICAL IN                          | VT) ITI                 |                 |
| Institute Longitude <sup>*</sup> | SUKH CHANDRA MISHRA PRIVAT<br>MANUU ITI DARBHANGA                                             | TE ITI nel E-mail id*   | Select ITI name |
| Institution Address*             | MITHILANCHAL PRIVATE INDUST<br>GLOBAL PRIVATE ITI<br>HAQUE PRIVATE ITI/ITC<br>MITHILA PVT ITI | RIAL TRAINING INSTITUTE | drop down       |
| Principal Details                | ALIWORDI ITC<br>INTEGRATED INFOTECH PVT ITI<br>FAROOQUI PRIVATE ITI                           | BAHERI                  |                 |
| Principal's First Name           | BELA PRIVATE ITI                                                                              |                         |                 |

SIMPLIFYING LIFE

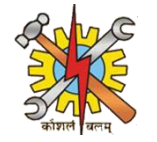

# Once you fill in the ITI Name - Block Name, Sub-Division, Institute comissionary , MIS Code and Institute address will be automatically populated.

|                                  | Pvt. ITI Registration               |                                      |  |
|----------------------------------|-------------------------------------|--------------------------------------|--|
| District Name <sup>*</sup>       | ITI Name <sup>*</sup>               | Sub-Division                         |  |
| DARBHANGA                        | IMARAT MUJIBIAH TECHNICAL INSTITITE | Darbhanga                            |  |
| Block                            | Institute Comissionary              | MIS Code <sup>*</sup>                |  |
| BAHADURPUR                       | DARBHANGA                           | PR10000132                           |  |
| Institute Longitude <sup>*</sup> | Institute Latitude <sup>*</sup>     | Institutional E-mail id <sup>*</sup> |  |
| Institution Address*             |                                     |                                      |  |
| Mahaddauli Subhankarpur          |                                     |                                      |  |
| Principal Details                |                                     |                                      |  |
| Principal's First Name*          | Middle Name                         | Last Name                            |  |

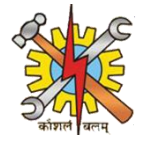

## Once the fields are automatically generated, enter the institute's longitude and latitude.

|                                  | Pvt. ITI Registration               |                          |  |
|----------------------------------|-------------------------------------|--------------------------|--|
| District Name <sup>*</sup>       | ITI Name <sup>*</sup>               | Sub-Division             |  |
| DARBHANGA                        | IMARAT MUJIBIAH TECHNICAL INSTITITE | Darbhanga                |  |
| Block                            | Institute Comissionary              | MIS Code <sup>*</sup>    |  |
| BAHADURPUR                       | DARBHANGA                           | PR10000132               |  |
| Institute Longitude <sup>*</sup> | Institute Latitude*                 | Institutional E-mail id* |  |
| 22.21095                         | 22.21095                            |                          |  |
| Principal De and latitu          | te longitude<br>ude here            |                          |  |
|                                  |                                     |                          |  |

SIMPLIFYING LIFE

Copyright © 2022 CMS Computers. All Rights Reserved.

SIMPLIFYING LIFE

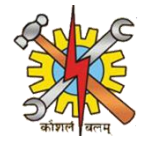

## After writing institutional longitude and latitude write institutional email id

|                                     | Pvt. ITI Registration               |                             |                                     |
|-------------------------------------|-------------------------------------|-----------------------------|-------------------------------------|
| District Name*                      | ITI Name <sup>*</sup>               | Sub-Division                |                                     |
| DARBHANGA                           | IMARAT MUJIBIAH TECHNICAL INSTITITE | Darbhanga                   |                                     |
| Block                               | Institute Comissionary              | MIS Code <sup>*</sup>       |                                     |
| BAHADURPUR                          | DARBHANGA                           | PR10000132                  |                                     |
| Institute Longitude <sup>*</sup>    | Institute Latitude*                 | Institutional E-mail id*    |                                     |
| 22.21095                            | 22.21095                            | ImaratmujibiahITI@gmail.com |                                     |
| Institution Address*                |                                     |                             |                                     |
| Mahaddauli Subhankarpur             |                                     |                             |                                     |
| Principal Details                   |                                     |                             | Write Institution<br>E-mail id here |
| Principal's First Name <sup>*</sup> | Middle Name                         | Last Name                   |                                     |
|                                     |                                     |                             |                                     |

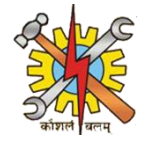

## In principal details write principal's first middle last name and mobile no.

| day June 9, 2025 04:53:18 PM |                      |                                |
|------------------------------|----------------------|--------------------------------|
| Institutional E-mail id      | Institution Address* |                                |
| Principal Details            |                      |                                |
| Principal's First Name       | Middle Name          | Last Name                      |
| raj                          |                      | Kapoor                         |
| Mobile Number*<br>8233776644 |                      |                                |
| Write principal's            | nated By Principal)  |                                |
|                              | Middle Name          | Last Name                      |
| Enter First Name             | Enter Middle Name    | Enter Last Name                |
| N                            | Aobile number        | E-mail id                      |
| Enter Mobile Number          |                      | Enter Email Id                 |
| Generate OTP                 | Enter OTP Serify     | Generate OTP Enter OTP Service |

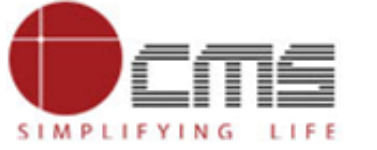

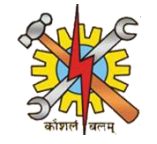

After completing the principal's details, proceed to enter the Representative's details, starting with their first, middle, and last name.

| st Name                                                                                                  |                                                                 | Middle Name |                 | Last Name |          |  |
|----------------------------------------------------------------------------------------------------|-----------------------------------------------------------------|-------------|-----------------|-----------|----------|--|
| lasiii                                                                                                   |                                                                 |             |                 | кароог    | <b>u</b> |  |
|                                                                                                    | Mobile number                                                   |             | Enter Erreit Id | E-mail i  | d        |  |
|                                                                                                    |                                                                 |             |                 |           |          |  |
| Unload Establishment Letter* (PDE                                                                        | should not be more than 200K                                    | B)          |                 |           |          |  |
| Upload Establishment Letter.* (PDF                                                                       | should not be more than 200Kl                                   | B)          |                 |           |          |  |
| Upload Establishment Letter.* (PDF<br>Choose File No file chosen                                         | should not be more than 200Ki                                   | B)          |                 |           |          |  |
| Upload Establishment Letter.* (PDF<br>Choose File No file chosen<br>Upload Affiliated Trade Letter.* (PD | should not be more than 200Ki<br>F should not be more than 200F | B)<br>KB)   |                 |           |          |  |

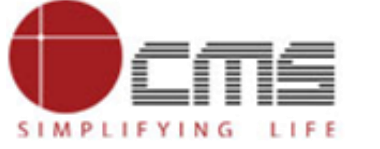

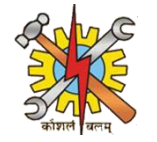

## After that write representative's mobile number and click on generate otp.

| First Name                  |                                             | Middle Name       |                | Last Name |   |  |
|-----------------------------|---------------------------------------------|-------------------|----------------|-----------|---|--|
| shashi                      |                                             | Enter Middle Name |                | kamar     |   |  |
|                             | Mobile number*                              |                   |                | E-mail id | * |  |
| 8210838613                  |                                             |                   | Enter Email Id |           |   |  |
| Upload Establishment Letter | * (PDF should not be more than 200K         | B)                |                |           |   |  |
| Chasses File Ma Standard    |                                             |                   |                |           |   |  |
| Choose File No file chose   | n                                           |                   |                |           |   |  |
| Choose File No file choses  | n<br>er.* (PDF should not be more than 2001 | KB)               |                |           |   |  |

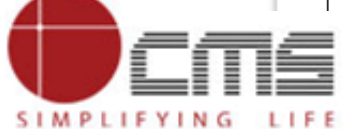

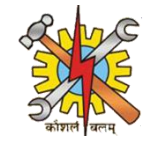

# After clicking 'Generate OTP,' a popup will appear on the page confirming that the OTP has been sent to your mobile number.

| Monday June 9, 2025 04:10:44 PM                               | det.bihar.gov.in says | number.        |                        |                |        |   |
|---------------------------------------------------------------|-----------------------|----------------|------------------------|----------------|--------|---|
| Representative's Details (Nominated By Pr                     | inci                  | ОК             |                        |                |        |   |
| This nonun will annear                                        | Middle Name           |                | Last Name              |                |        |   |
|                                                               |                       |                | кароог                 |                |        | - |
| to your mobile number                                         |                       | Enter Email Id | E-mail id <sup>*</sup> |                |        | _ |
| Generate OTP Enter OTP                                        | Verify                | () Gener       | rate OTP Enter OT      | rp 🗹 Verify    |        |   |
| Upload Establishment Letter.* (PDF should not be more than 2  | 200KB)                |                |                        |                |        |   |
| Choose File No file chosen                                    |                       |                |                        |                |        |   |
| Upload Affiliated Trade Letter.* (PDF should not be more than | 200КВ)                |                |                        |                |        |   |
| Choose File No file chosen                                    |                       |                |                        |                |        |   |
| Affiliation Details                                           |                       |                |                        |                |        |   |
| Academic Session Trade Affiliated Under                       | Trade Name            | Shift          | Unit                   | No. Of Trainee | Action |   |
|                                                               |                       |                |                        |                |        |   |

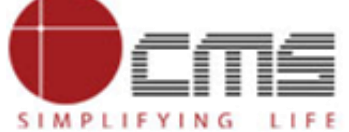

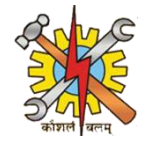

After clicking 'Generate OTP,' an OTP will sent to representative's mobile number .Enter the OTP in the box and click 'Verify' to confirm the OTP.

| Representative's Details (Nominate                                                                                                    | ed By Principal)                       |           |                |
|----------------------------------------------------------------------------------------------------|----------------------------------------|-----------|----------------|
| First Name *                                                                                                    | Middle Name                            | Last Name |                |
| shashi                                                                                                    | Enter Middle Name                      | Kapoor    |                |
| Mobile                                                                                                    | number *                               | E-mail i  | d <sup>*</sup> |
| 8210838613                                                                                                    | Ente                                   | Email Id  |                |
| OTP will expire in 4:41 Pin stablishment Letter.* (PDF should not be                                                                                                    | more than 200KB)                       |           |                |
| OTP will expire in 4:41 P in stablishment Letter.* (PDF should not be File No file chosen Upload Affiliated Trade Letter.* (PDF should not be Choose File No file chosen | more than 200KB)<br>e more than 200KB) | here to   |                |

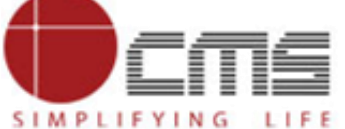

E th

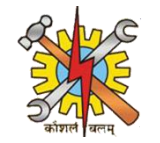

# Once the 'Verify' button is clicked, a popup will appear confirming that the mobile number has been successfully verified.

| Monday June 9, 2025 04:11:33 PM<br>Representative's Details (Nominated By Princi<br>This popup will appear | det.bihar.gov.in says<br>Mobile number is verified now. | ОК             |                     |                |        |   |
|----------------------------------------------------------------------------------------------------|---------------------------------------------------------|----------------|---------------------|----------------|--------|---|
| saying mobile number is                                                                                    | Middle Name                                             |                | Last Name<br>Kapoor |                |        |   |
| verified now                                                                                               |                                                         |                | E-mail id           |                |        |   |
| 8210838613                                                                                                 |                                                         | Enter Email Id |                     |                |        |   |
| OTP will expire in 4:27                                                                                    | S Verify                                                | () Gener       | ate OTP Enter OT    | P 🕑 Verify     |        |   |
| Upload Establishment Letter.* (PDF should not be more than 200KB<br>Choose File No file chosen             | )<br>B)                                                 |                |                     |                |        |   |
| Choose File No file chosen                                                                                 | -,                                                      |                |                     |                | _      | _ |
| Affiliation Details                                                                                        |                                                         |                |                     |                |        |   |
| Academic Session Trade Affiliated Under                                                                    | Trade Name                                              | Shift          | Unit                | No. Of Trainee | Action |   |

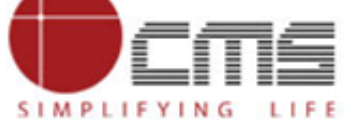

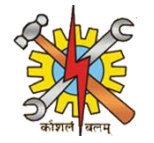

# After verifying the representative's mobile number, enter their email ID and click on 'Generate OTP.

|                                                                                                    |                                                                           |                   |                           | Write re   | epresentat                | ive's emai |  |
|----------------------------------------------------------------------------------------------------|---------------------------------------------------------------------------|-------------------|---------------------------|------------|---------------------------|------------|--|
| Representative's Det                                                                                                    | tails (Nominated By Princip                                               | pal)              |                           | iu nere    |                           |            |  |
| First Name                                                                                                    |                                                                           | Middle Name       |                           | Last Name  |                           |            |  |
| shashi                                                                                                    |                                                                           | Enter Middle Name |                           | Kapoor     |                           |            |  |
|                                                                                                    | Mobile number                                                             |                   |                           | E-mail id* |                           |            |  |
| 8210838613                                                                                                    |                                                                           |                   | shashikapoor2002@gmail.co | om         |                           |            |  |
| OTP will expire in 4:15                                                                                                    |                                                                           |                   |                           |            |                           |            |  |
| OTP will expire in 4:15<br>Upload Establishment Letter.*                                                                                                    | (PDF should not be more than 200KB                                        | )                 |                           | C          | lick here t               | to         |  |
| OTP will expire in 4:15<br>Upload Establishment Letter.*<br>Choose File No file chosen<br>Upload Affiliated Trade Letter.                                                      | (PDF should not be more than 200KB<br>• (PDF should not be more than 200K | i)<br>B)          |                           | C<br>ge    | lick here t<br>enerate O1 | to<br>TP   |  |
| OTP will expire in 4:15<br>Upload Establishment Letter.*<br>Choose File No file chosen<br>Upload Affiliated Trade Letter.<br>Choose File No file chosen                        | (PDF should not be more than 200KB<br>• (PDF should not be more than 200K | B)                |                           | Cge        | lick here t<br>enerate O  | to<br>TP   |  |
| OTP will expire in 4:15<br>Upload Establishment Letter.*<br>Choose File No file chosen<br>Upload Affiliated Trade Letter.<br>Choose File No file chosen<br>Affiliation Details | (PDF should not be more than 200KB<br>* (PDF should not be more than 200K | B)                |                           | C<br>ge    | lick here t               | to<br>ГР   |  |

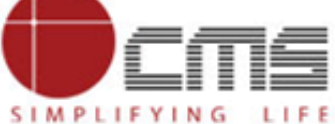

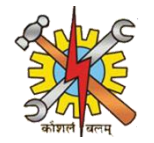

After clicking 'Generate OTP,' an OTP will be sent to the representative's email ID. Enter the OTP in the provided box and click 'Verify' to confirm the OTP.

| shashi                           |                                   | Middle Name<br>Enter Middle Name | Last Name<br>Kapoor |            |
|----------------------------------|-----------------------------------|----------------------------------|---------------------|------------|
| 0010000610                       | Mobile number *                   |                                  | E-mail id *         | Click here |
| Upload Establishment Letter.* (P | DF should not be more than 200KB) | 1                                | Enter OTP here      |            |
| Choose File No file chosen       |                                   |                                  |                     |            |

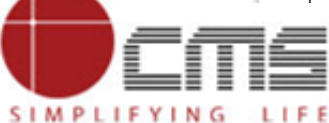

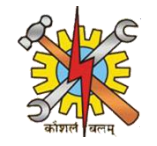

# Once the representative's details are verified, upload the Establishment letter and the affiliated trade document.

| First Name* Middle Name Last Name   Shashi Enter Middle Name Kapor   *******8767 Mobile number* E-mail id* 8210838613 shashikapoor2002@gmail.com © Generate OTP 822580 @ Verified CTP will expire in 1:07 Upload file by clicking here Upload file by clicking here Upload file by clicking here (PDF should not be more than 200KB) (Posee File Document 19 pdf (PDF should not be more than 200KB) (Posee File Document 19 pdf (PDF should not be more than 200KB) (Posee File Document 19 pdf (PDF should not be more than 200KB) (Posee File Document 19 pdf (PDF should not be more than 200KB) (Posee File Document 19 pdf (PDF should not be more than 200KB) (Posee File Document 19 pdf (PDF should not be more than 200KB) (Posee File Document 19 pdf (PDF should not be more than 200KB) (Posee File Document 19 pdf (PDF should not be more than 200KB) (Posee File Document 19 pdf (PDF should not be more than 200KB) (Posee File Document 19 pdf (PDF should not be more than 200KB) (Posee File Document 19 pdf                                                                                                    |  |
|----------------------------------------------------------------------------------------------------|--|
| shashi Enter Middle Name Kapoor<br>******8767 Mobile number* E-mail id<br>8210838613 shashikapoor2002@gmail.com<br>© Generate OTP 382580 © Verified © Resend 123456 © Verified<br>OTP will expire in 1:07<br>Upload Establishment Letter.* (PDF should not be more than 200KB)<br>Choose File Document 19.pdf OUPLOAD file by clicking here<br>Upload Affiliated Trade Letter.* (PDF should not be more than 200KB)<br>Choose File Document 19.pdf OUPLOAD file by clicking here                                                                                                    |  |
| ******8767 Mobile number * E-mail id * 8210838613                                                                                                    |  |
| 8210838613 shashikapoor2002@gmail.com<br>© Generate OTP 382580 Verified I 23456 Verified<br>OTP will expire in 1:07<br>Upload Establishment Letter.* (PDF should not be more than 200KB)<br>Choose File Document 19.pdf Verified Upload file by clicking here<br>Upload file by clicking here                                                                                                    |  |
| Image: Concord of the stability of the stability of the stab |  |
| Image: Generate OTP 382580 Image: Verified   OTP will expire in 1:07   Upload Establishment Letter.* (PDF should not be more than 200KB) Choose File Document 19.pdf  Image: Upload file by clicking here   Upload Affiliated Trade Letter.* (PDF should not be more than 200KB) Image: Upload file by clicking here   Upload File Document 19.pdf Image: Upload file by clicking here                                                                                                    |  |
| OTP will expire in 1:07 Upload Establishment Letter.* (PDF should not be more than 200KB) Choose File Document 19.pdf Upload Affiliated Trade Letter.* (PDF should not be more than 200KB) Choose File Document 19.pdf                                                                                                    |  |
| OTP will expire in 1:07 Upload Establishment Letter.* (PDF should not be more than 200KB) Choose File Document 19.pdf Upload Affiliated Trade Letter.* (PDF should not be more than 200KB) Choose File Document 19.pdf                                                                                                    |  |
| Upload Establishment Letter.* (PDF should not be more than 200KB) Choose File Document 19.pdf Upload Affiliated Trade Letter.* (PDF should not be more than 200KB) Choose File Document 19.pdf                                                                                                    |  |
| Upload Establishment Letter.* (PDF should not be more than 200KB) Choose File Document 19.pdf Upload Affiliated Trade Letter.* (PDF should not be more than 200KB) Choose File Document 19.pdf                                                                                                    |  |
| Choose File Document 19.pdf       Image: Choose File Document 19.pdf         Upload Affiliated Trade Letter.* (PDF should not be more than 200KB)       Image: Choose File Document 19.pdf                                                                                                    |  |
| Upload Affiliated Trade Letter.* (PDF should not be more than 200KB) Choose File Document 19.pdf                                                                                                    |  |
| Upload Affiliated Trade Letter.* (PDF should not be more than 200KB) Choose File Document 19.pdf                                                                                                    |  |
| Choose File Document 19.pdf                                                                                                    |  |
|                                                                                                    |  |
|                                                                                                    |  |
|                                                                                                    |  |
| Affiliation Dataile                                                                                                    |  |
|                                                                                                    |  |
|                                                                                                    |  |
| Academic Session Trade Affiliated Under Trade Name Shift Unit No. Of Trainee Action                                                                                                    |  |

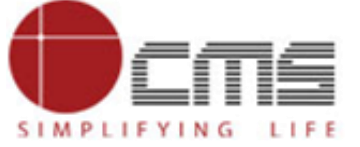

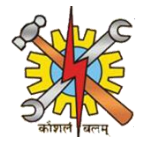

## Choose the academic session from the corresponding dropdown menu.

|                     |                                                                    | Resend 382580                    | S Verified |                   | Resend 123456    | Verified       |                    |
|---------------------|--------------------------------------------------------------------|----------------------------------|------------|-------------------|------------------|----------------|--------------------|
|                     |                                                                    |                                  |            |                   |                  |                |                    |
|                     | Upload Establishment Letter.                                       | * (PDF should not be more than 2 | 200KB)     |                   |                  |                |                    |
|                     | Choose File Document 19                                            | pdf                              | ۲          |                   |                  |                |                    |
|                     | Upload Affiliated Trade Lette                                      | r.* (PDF should not be more than | n 200KB)   |                   |                  |                |                    |
|                     | Choose File Document 19.                                           | pdf                              | ۲          |                   |                  |                |                    |
|                     |                                                                    |                                  |            |                   |                  |                |                    |
|                     |                                                                    |                                  |            |                   |                  |                |                    |
|                     | Attiliation Details                                                |                                  |            |                   |                  |                |                    |
|                     | Anniation Details                                                  |                                  |            |                   |                  |                |                    |
| emic ses            | sion                                                               |                                  |            |                   |                  |                |                    |
| emic ses<br>dropdow | Sion<br>/n mic Session                                             | Trade Affiliated Under           | Trade Name | Shift             | Unit             | No. Of Trainee | Action             |
| emic ses<br>dropdow | sion<br>/n mic Session                                             | Trade Affiliated Under           | Trade Name | Shift             | Unit             | No. Of Trainee | Action             |
| emic ses<br>dropdow | Sion<br>/n mic Session                                             | Trade Affiliated Under Select ~  | Select V   | Shift<br>Select ~ | Unit<br>Select V | No. Of Trainee | Action             |
| emic ses<br>dropdow | Sion<br>Sion<br>Select ~<br>Select<br>2024-25                      | Trade Affiliated Under Select ~  | Select ~   | Shift<br>Select V | Unit<br>Select V | No. Of Trainee | Action             |
| emic ses<br>dropdow | Sion<br>Select ~<br>Select<br>2024-25<br>2024-26                   | Trade Affiliated Under           | Select ~   | Shift<br>Select ~ | Unit<br>Select ~ | No. Of Trainee | Action             |
| emic ses<br>dropdow | Sion<br>Select ~<br>Select<br>Select<br>2024-25<br>2024-26         | Trade Affiliated Under           | Select V   | Shift<br>Select ~ | Unit<br>Select V | No. Of Trainee | Action             |
| emic ses<br>dropdow | Sion<br>/n mic Session<br>Select ~<br>Select<br>2024-25<br>2024-26 | Trade Affiliated Under           | Select ~   | Shift<br>Select ~ | Unit<br>Select ~ | No. Of Trainee | Action<br>D Submit |

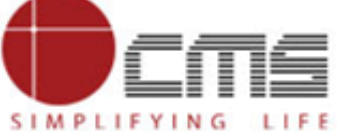

Sele

SIMPLIFYING

LIFE

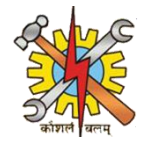

After selecting the academic session, choose the trade affiliated under from its corresponding dropdown menu which will be SCVT,NCVT..

|           | ं                               | Resend 382580 S Ve                    | rified     | 🗘 Reser  | d 123456 | Verified       |        |
|-----------|---------------------------------|---------------------------------------|------------|----------|----------|----------------|--------|
| , i       | Jpload Establishment Letter.*   | (PDF should not be more than 200KB)   |            |          |          |                |        |
| [         | Choose File Document 19.p       | df 🕚                                  |            |          |          |                |        |
|           | Jpload Affiliated Trade Letter. | • (PDF should not be more than 200KB) |            |          |          |                |        |
| [         | Choose File Document 19.p       | df 🖉                                  |            |          |          |                |        |
|           |                                 |                                       |            |          |          |                |        |
|           | Affiliation Details             |                                       |            |          |          |                |        |
| from this | ea<br>Iomic Session             | Trade Affiliated Under                | Trade Name | Shift    | Unit     | No. Of Trainee | Action |
| paown     | 2024-25 🗸                       | Select ~                              | Select 🗸   | Select 🗸 | Select 🗸 |                | Ŵ      |
|           | Add More                        | SCVT<br>NCVT                          |            |          |          |                |        |
|           |                                 |                                       |            |          |          | (              | Submit |

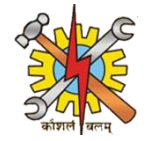

## Select trade name and shift from the corresponding dropdown menu.

| y same 3, 2020 '0 mon20 mm                                                             |                                  |                                                                           |                                                 |                  |                |                  |
|----------------------------------------------------------------------------------------|----------------------------------|---------------------------------------------------------------------------|-------------------------------------------------|------------------|----------------|------------------|
| C R                                                                                    | esend 382580                     | Verified                                                                  | ت ا                                             | Resend 123456    | 🗹 Verified     |                  |
|                                                                                        |                                  |                                                                           |                                                 |                  |                |                  |
| Upload Establishment Letter.* (                                                        | PDF should not be more than      | 200KB)                                                                    |                                                 |                  |                |                  |
| Choose File Document 19.pd                                                             | f                                | ۲                                                                         |                                                 |                  |                |                  |
| Upload Affiliated Trade Letter.*                                                       | (PDF should not be more that     | n 200KB)                                                                  |                                                 |                  |                |                  |
| Choose File Document 19.pd                                                             | f                                | ۲                                                                         |                                                 |                  |                |                  |
| Affiliation Details                                                                    |                                  |                                                                           |                                                 |                  |                |                  |
| Affiliation Details<br>Academic Session                                                | Trade Affiliated Under           | Trade Name                                                                | Shift                                           | Unit             | No. Of Trainee | Action           |
| Affiliation Details Academic Session 2024-25 V                                         | Trade Affiliated Under           | • Trade Name                                                              | Shift<br>Select ~                               | Unit<br>Select V | No. Of Trainee | Action           |
| Affiliation Details Academic Session 2024-25 ~                                         | Trade Affiliated Under<br>SCVT V | • Trade Name<br>Information Communication Tech                            | Shift<br>Select ~<br>Select                     | Unit<br>Select V | No. Of Trainee | Action           |
| Affiliation Details Academic Session 2024-25 ~                                         | Trade Affiliated Under<br>SCVT ∽ | Trade Name Information Communication Tech                                 | Shift Select  Select Shift1 Shift2              | Unit<br>Select V | No. Of Trainee | Action           |
| Affiliation Details          Academic Session         2024-25 ~         Add More       | Trade Affiliated Under<br>SCVT ✓ | Trade Name Information Communication Tech Select shift                    | Shift<br>Select ↓<br>Select<br>Shift1<br>Shift2 | Unit<br>Select V | No. Of Trainee | Action           |
| Affiliation Details          Academic Session         2024-25 \circle         Add More | Trade Affiliated Under<br>SCVT V | Trade Name<br>Information Communication Tech<br>Select shift<br>from here | Shift<br>Select ~<br>Select<br>Shift1<br>Shift2 | Unit<br>Select ~ | No. Of Trainee | Action<br>Submit |

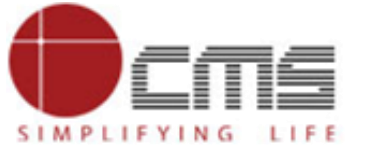

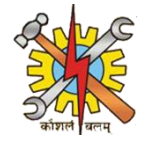

## Select unit from the corresponding dropdown menu.

|                                  | PDF should not be more than 20 | JKB)                           |                                   | 7        |                |        |
|----------------------------------|--------------------------------|--------------------------------|-----------------------------------|----------|----------------|--------|
| Choose File Document 19.pd       | if 🖉                           |                                |                                   | 8 –      |                |        |
| Upload Affiliated Trade Letter.* | (PDF should not be more than 2 | ООКВ)                          |                                   | 9        |                |        |
| Choose File Document 19.pd       | if d                           |                                |                                   | 11 -     |                |        |
|                                  |                                |                                |                                   | 12       |                |        |
| Affiliation Details              |                                |                                |                                   | 13       |                |        |
|                                  |                                |                                |                                   | 15       |                |        |
| Academic Session                 | Trade Affiliated Under         | Trade Name                     | Shift                             | 16       | No. Of Trainee | Action |
| 2024-25 🗸                        | SCVT 🗸                         | Information Communication Tech | Shift1 ~                          | Select ~ |                | Û      |
|                                  |                                |                                |                                   |          |                |        |
| Add More                         |                                |                                |                                   |          |                |        |
|                                  |                                |                                | Select unit from<br>this dropdown |          | (              | Submit |

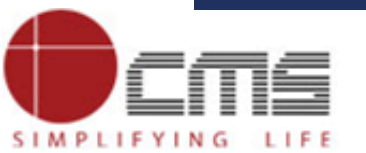

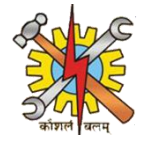

## Enter the no. of trainee is there from the corresponding dropdown menu.

| hoose File Document 19.pdf       |                                                                    |                                |           |        |                |        |  |
|----------------------------------|--------------------------------------------------------------------|--------------------------------|-----------|--------|----------------|--------|--|
| Jpload Affiliated Trade Letter.* | load Affiliated Trade Letter.* (PDF should not be more than 200KB) |                                |           |        |                |        |  |
| noose File Document 19.pdf       |                                                                    |                                |           |        |                |        |  |
|                                  |                                                                    |                                |           |        |                |        |  |
| Affiliation Details              | liation Details                                                    |                                |           |        |                |        |  |
|                                  |                                                                    |                                |           |        |                |        |  |
| Academic Session                 | Trade Affiliated Under                                             | Trade Name                     | Shift     | Unit   | No. Of Trainee | Action |  |
| 2024-25 ∨                        | SCVT 🗸                                                             | Information Communication Tech | Shift1 🗸  | 5 🗸    | g              | m      |  |
|                                  |                                                                    |                                |           | -      |                |        |  |
|                                  |                                                                    |                                | Enter the | no. of |                |        |  |
| Add More                         |                                                                    |                                |           |        |                |        |  |
| Add More                         | Add More trainee here                                              |                                |           |        |                |        |  |
| Add More                         |                                                                    |                                |           |        |                |        |  |

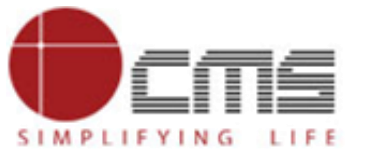

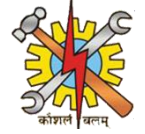

There is a 'Delete' button that allows you to remove a row, and an 'Add More' button to add additional rows if needed. Once all the necessary details are filled in, click the 'Submit' button to submit the application.

|        | Upload Establishment Letter.* Choose File Document 19.pd   | (PDF should not be more than 20 | 0KB)                           |                        |                       |                |          |                            |
|--------|------------------------------------------------------------|---------------------------------|--------------------------------|------------------------|-----------------------|----------------|----------|----------------------------|
|        | Upload Affiliated Trade Letter. Choose File Document 19.pd | (PDF should not be more than 2  | 00KB)                          |                        |                       |                |          |                            |
| -      | Affiliation Details                                        |                                 |                                |                        |                       |                |          | Click here<br>delete the r |
|        | Academic Session                                           | Trade Affiliated Under          | Trade Name                     | Shift                  | Unit                  | No. Of Trainee | Action   |                            |
|        | 2024-25 🗸                                                  | SCVT 🗸                          | Information Communication Tech | Shift1 🗸               | 5 🗸                   | 5              | <b>D</b> |                            |
| are to | Add More                                                   |                                 |                                | Click here<br>the appl | to submit<br>lication |                | Submit   |                            |

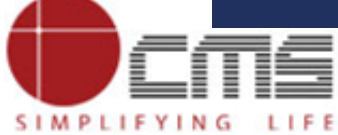

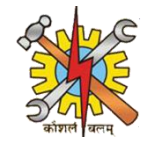

After clicking the 'Submit' button, a popup will appear confirming that your application has been submitted, along with your application ID.

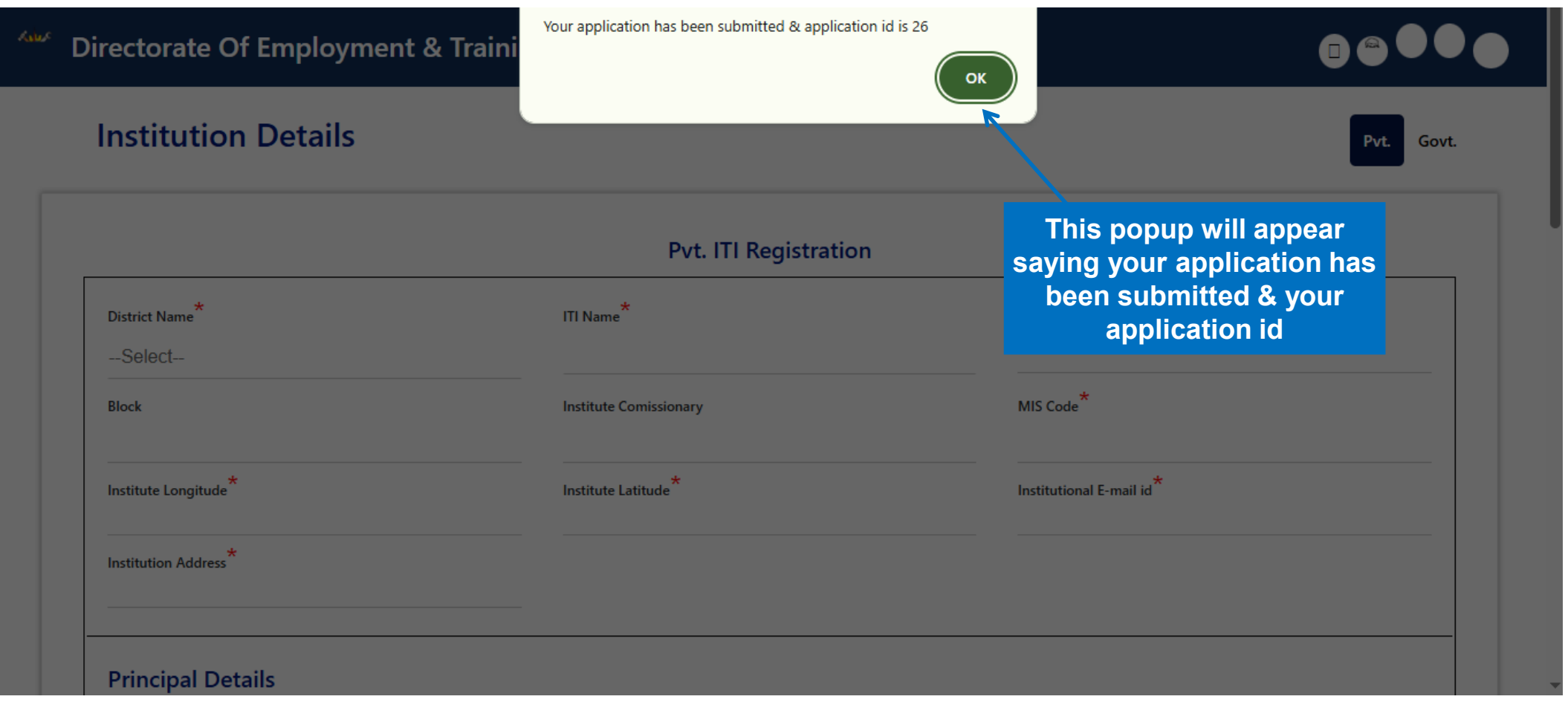

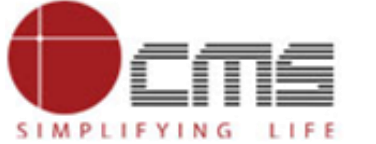

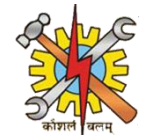

## log in as the DET Super Admin to approve the ITI application

| DET                                                     |  |
|---------------------------------------------------------|--|
| Sign in to your account Username or email detsuperadmin |  |
| Password<br>••••••• Sign In                             |  |
|                                                         |  |

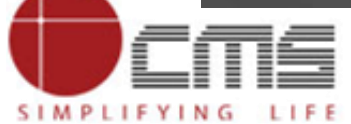

SIMPLIFYIN

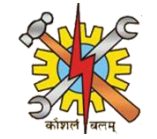

In the DET Super Admin Dashboard, on the left sidebar, click on the "ITI Registration List" to view all the it is that have been registered.

|     | =                                                       | Directorate Of Employment & Trair        | ing                                         |                                              |                                                                           | <b>€</b> 1                  |
|-----|---------------------------------------------------------|------------------------------------------|---------------------------------------------|----------------------------------------------|---------------------------------------------------------------------------|-----------------------------|
| 1.0 | Deskhaard                                               |                                          |                                             |                                              | M T W T F S S<br>1 2 3 4 5 6<br>7 8 9 10 11 12 13<br>14 15 16 17 18 19 20 | 10<br>TUESDAY<br>JUNE/2025  |
|     | User Management Y                                       | Click here                               |                                             |                                              | 21 22 23 24 25 26 27<br>28 29 30 31                                       | CLICK TO<br>SEE<br>HOLIDAYS |
| ®   | Principal Registration<br>List<br>ITI Registration List | Total No. of ITI Registration<br>Request | Total No. Principal<br>Registration Request | Total No. of Faculty<br>Registration Request |                                                                           |                             |
| ®   | Faculty Registration List                               | 120                                      | 120                                         | 120                                          |                                                                           |                             |
| R   | Grievance                                               |                                          |                                             |                                              |                                                                           |                             |
| 6   | Change Password                                         |                                          |                                             |                                              |                                                                           |                             |
|     |                                                         |                                          |                                             | © Copyright DI                               | ET   BIHAR .All right reserved by CMS Comp                                | outers India Pvt. Ltd       |

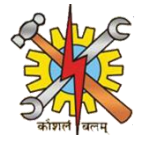

## In the ITI registration List, there are two sections: the "ITI List" and the "ITI Record.

| = | Directorate Of Emplo      | oyment & Tra | aining                   |                   |            |                  |          |                                    | 4           |
|---|---------------------------|--------------|--------------------------|-------------------|------------|------------------|----------|------------------------------------|-------------|
|   | ITI List                  |              |                          |                   |            |                  |          |                                    |             |
| ~ | From Date                 |              | dd-mm-yyyy               |                   | 🖬 то       | Date             |          | dd-mm-yyyy                         |             |
|   | Commissionary             |              | -Select-                 |                   | ∽ Di       | strict           |          | -Select-                           | ~           |
| ® | ІТІ Туре                  |              | -Select-                 |                   | ✓ ITI      | Registration No. |          |                                    |             |
| Σ | Workflow Status           | 5            | -Select-                 |                   | ~          |                  |          | Sear                               | ch <b>Q</b> |
| R | ITI Record                |              |                          |                   |            |                  |          |                                    |             |
| ® | ITI Application<br>Number | ITI<br>Туре  | ITI Name                 | ITI State<br>Code | MIS Code   | Commissionary    | District | Status                             | Action      |
| £ | 1                         | Govt.<br>ITI | ITI GAYA                 | SCVT020           | GR10000032 | MAGADH           | GAYA     | ITI Approved by<br>Dethqsuperadmin | ۲           |
| € | 2                         | Govt.        | ITI (LWE) DUMARIYA, GAYA | SCVT070           | GR10001264 | MAGADH           | GAYA     | ITI Submit to Nodal officer        | ۲           |

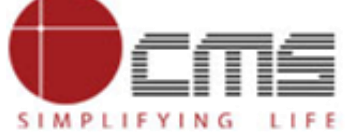

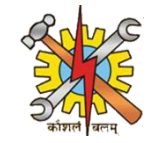

# The ITI record displays a list of all registered Government ITIs. Click on the eye icon to view the detailed form for each entry.

| 10 | ITI          | MUZAFFARPUR                   | 3001001 | GR10001300 | HRHUT     | WIUZAFFARFUR | Dethqsuperadmin                                        |
|----|--------------|-------------------------------|---------|------------|-----------|--------------|--------------------------------------------------------|
| 19 | Govt.<br>ITI | ITI ARWAL                     | SCVT003 | GR10001305 | MAGADH    | ARWAL        | ITI Approved by<br>Dethqsuperadmin                     |
| 20 | Govt.<br>ITI | ITI BANKA                     | SCVT005 | GU10001214 | BHAGALPUR | BANKA        | ITI Approved by<br>Dethqsuperadmin                     |
| 21 | Pvt. ITI     | MAA YASHODHARA<br>PRIVATE ITI |         | PR10000916 |           | BANKA        | ITI Approved by<br>Dethqsuperadmin                     |
| 22 | Pvt. ITI     | POONAM PVT ITI                |         | PR10000625 | MAGADH    | GAYA         | ITI Approved by<br>Dethqsuperadmin                     |
| 23 | Govt.<br>ITI | ITI ARA                       | SCVT011 | GU10001308 | PATNA     | BHOJPUR      | ITI Approved by<br>Dethqsuperal Click here to view for |
| 24 | Pvt. ITI     | ADWAITA MISSION PVT. ITI      |         | PR10000560 |           | BANKA        | ITI Approved details<br>Dethqsupera                    |
| 25 | Govt.<br>ITI | ITI ARARIA                    | SCVT072 | GU10001390 | PURNEA    | ARARIA       | ITI Submit to Nodal officer                            |
| 26 | Pvt. ITI     | MGM PRIVATE ITI               |         | PU10001061 | PURNEA    | ARARIA       | ITI Submit to Nodal officer                            |

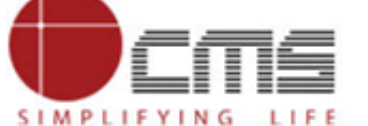

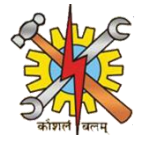

## Once you click on it, the complete form details will be displayed.

| = | Director              | ate Of Employn                                                              | nent & Training                           |                        |                               |                                   | <b>1</b>                          |  |
|---|-----------------------|-----------------------------------------------------------------------------|-------------------------------------------|------------------------|-------------------------------|-----------------------------------|-----------------------------------|--|
|   |                       |                                                                             |                                           |                        |                               |                                   |                                   |  |
|   | Insti                 | itution Details                                                             |                                           |                        |                               |                                   | ~                                 |  |
| ~ | Dist                  | trict Name                                                                  |                                           | Sub-Division           | Blo                           | ck                                |                                   |  |
|   | ARA                   | ARIA                                                                        |                                           | Forbesganj             | Forbesganj Forbesganj         |                                   |                                   |  |
|   | Gov                   | rt. ITI Name                                                                |                                           | MIS Code               | Inst                          | itutional Address                 |                                   |  |
| ® | Inst<br>itian<br>Affi | M PRIVATE TT<br>itutional E-mail Io<br>aria202020@gmai<br>liated Trade Docu | d<br>il.com<br><b>iment View Document</b> | At                     | Dholbajja, P.O Dholbajja, P.S | Forbesga                          |                                   |  |
|   | Est                   | ablishment Letter                                                           | View Document                             |                        |                               |                                   |                                   |  |
| ® | Affi                  | liation Details                                                             |                                           |                        |                               |                                   | ~                                 |  |
| ® | Se                    | ession                                                                      | Trade Name                                | Trade Affiliated Under | Unit                          | No. Of Trainee                    | Shift                             |  |
| 6 | 20                    | 24-25                                                                       | Electrician (NSQF)                        | NCVT                   | Unit 5                        | 6                                 | Shift1                            |  |
|   |                       |                                                                             |                                           |                        |                               |                                   |                                   |  |
|   |                       |                                                                             |                                           |                        | © Copyrig                     | ht DET   BIHAR .All right reserve | d by CMS Computers India Pvt. Lto |  |

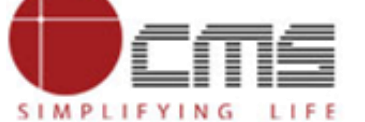

SIMPLIFYING

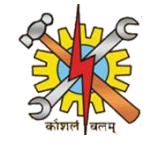

# In the ITI Registration List, the DET Super Admin will select the ITI they want to approve or reject, add a remark, and then choose either "Approve" or "Reject.

|                                               | nployment & Training |             |                         | τ                        |
|-----------------------------------------------|----------------------|-------------|-------------------------|--------------------------|
| 2024-25                                       | Electrician (NSQF)   | NCVT        | Unit 5 6                | Shift1                   |
| Principal Deta                                | ails                 |             |                         | ~                        |
| First Name<br>ram<br>Mobile No.<br>9988776655 |                      | Middle Name | <b>Last Name</b><br>raj |                          |
|                                               |                      |             |                         |                          |
| Remarks                                       |                      |             |                         | ~                        |
| Remarks                                       |                      |             |                         | Click hore to            |
| Remarks Remarks * Approve                     |                      |             |                         | Click here to Approve    |
| Remarks<br>Remarks *<br>Approve               |                      |             |                         | Click here to<br>Approve |

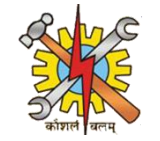

Once the application is approved, a pop-up will appear confirming that the registration has been approved successfully, meaning the PVT. ITI has been successfully registered.

| ITI List                   |              | Registration             | n has been Appro  | ved By SuperAdm        | in            |          |                                     |                              |
|----------------------------|--------------|--------------------------|-------------------|------------------------|---------------|----------|-------------------------------------|------------------------------|
| From Date<br>Commissionary |              | dd-mm-yyyy<br>-Select-   |                   | To<br>V Dis            | Date          |          | This pop up wi<br>confirming region | Il generate<br>istration has |
| ІТІ Туре                   |              | -Select-                 |                   | ✓ ITI Registration No. |               |          |                                     |                              |
| Workflow Status            |              | -Select-                 |                   | ~                      |               |          | Sear                                | ch                           |
| ITI Record                 |              |                          |                   |                        |               |          |                                     |                              |
| ITI Application<br>Number  | ITI<br>Туре  | ITI Name                 | ITI State<br>Code | MIS Code               | Commissionary | District | Status                              | Action                       |
| 1                          | Govt.<br>ITI | ITI GAYA                 | SCVT020           | GR10000032             | MAGADH        | GAYA     | ITI Approved by<br>Dethqsuperadmin  |                              |
| 2                          | Govt.<br>ITI | ITI (LWE) DUMARIYA, GAYA | SCVT070           | GR10001264             | MAGADH        | GAYA     | ITI Submit to Nodal officer         |                              |

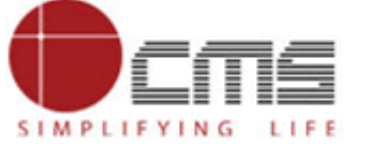

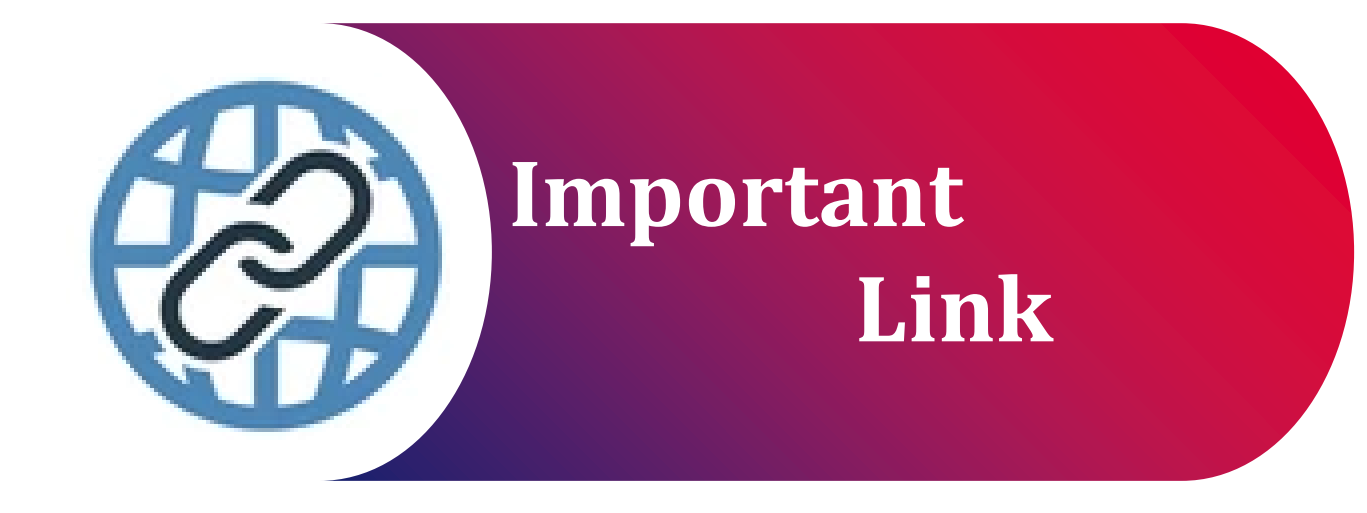

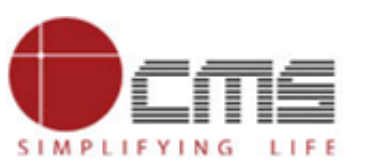

Important Portal Link (Permanent)

> Index/Home Page of Directorate:

https://det.bihar.gov.in/index.html

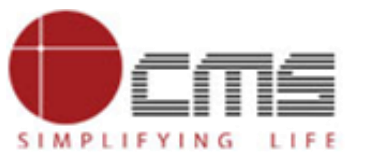

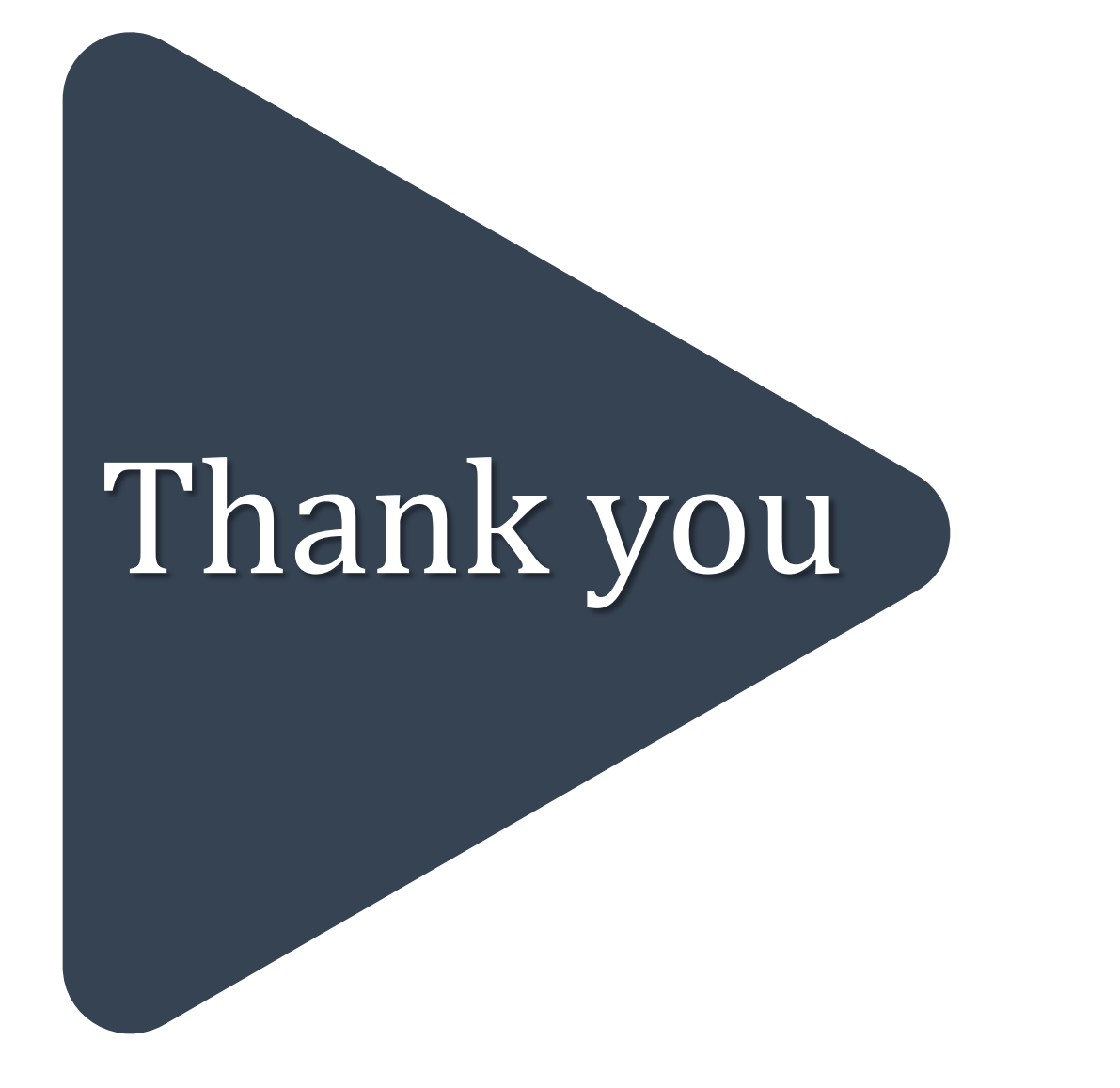